Follow the below steps to edit unit permissions in Gridlex App Suite.

| Inbox &               | Zip                   | Sky                   | Ray                   | Enterprise Admin      |
|-----------------------|-----------------------|-----------------------|-----------------------|-----------------------|
| Omnichannei           | Zolan International 🗸 | Zolan International 🗸 | Zolan International 🗸 | Add Users             |
| Zolan International 👻 |                       |                       |                       | Add Unit              |
|                       | CRM                   | Accounting & ERP      | Timesheet             | Inbox Settings        |
| Manage Inbox          | Opportunities         | Add Invoice           | Time Log              | Zip Helpdesk Settings |
| Email                 | Activities            | Add Bill              | Projects              | Zip CRM Settings      |
| SMS                   | Organizations         | Revenue               | Time Approvals        | Sky Accounting & ERP  |
| 51115                 | Contacts              | Costs                 | Time Reports          | Settings              |
| Calls                 | Schedule              | Journal               | HRMS                  | Sky Expense Settings  |
| Make & Receive calls  | Campaigns             | Banking               | Pavroll               | Ray HRMS Settings     |
| Auto, Power &         | Contracts             | Inventory             | Attendance            | Ray Timesheet         |
| Predictive Didier     | Helpdesk              | Fixed Assets          | Leaves                | Contracto Sottingo    |
| Voice Brodacast       | Add Ticket            | Projects              | Geo Track             |                       |
| Call Settings         | Dashboard             | Reports               | HR Approvals          | Settings              |
|                       | Tickets               | Expenses              | HR Reports            | Billing & Payments    |
|                       | Sites                 | Add Expense           | ·                     |                       |
|                       | Automations           | Mileage               |                       |                       |
|                       |                       | Approvals             |                       |                       |

**Step 1:** Log in to your Gridlex App Suite account and click on the "Enterprise Admin Settings" option under the Enterprise Admin tab.

**Step 2:** From the left navigation bar, select "Units."

| GRIDLEX                        | Inbox ~ Zip H | elpdesk × Zip CRM × Sky Accounting & ERP × Sky Expenses × Ray HRMS × Objects Settings × My Account | · Zolar |
|--------------------------------|---------------|----------------------------------------------------------------------------------------------------|---------|
| nterprise Admin                |               |                                                                                                    |         |
| Organizations                  |               |                                                                                                    |         |
| Contacts                       |               | Settings                                                                                           |         |
| 👌 Items                        |               | → Fields                                                                                           |         |
| Users                          |               |                                                                                                    |         |
| Units                          | $\leftarrow$  | Objects                                                                                            |         |
| Pricing                        |               | Entities                                                                                           |         |
| Project                        |               | Enterprises                                                                                        |         |
| Custom UX                      |               |                                                                                                    |         |
| Settings                       |               |                                                                                                    |         |
|                                |               |                                                                                                    |         |
|                                |               |                                                                                                    |         |
|                                |               |                                                                                                    |         |
|                                |               |                                                                                                    |         |
|                                |               |                                                                                                    |         |
|                                |               |                                                                                                    |         |
| os://go.gridlex.com/eadm/ep/54 | 186/unit/     |                                                                                                    |         |

## **Step 3:** Select the unit you want to add users for.

| GRIDLEX          | Inbox 🗸 Zip Helpdesk 🗸 Zip CRM 🗸 Sky Accounting & ERP 🗸 Sky Expenses 🗸 Ray HRMS 🗸 Objects Settings 🗸 My Account 🗸 |                 |       |                            |        |
|------------------|----------------------------------------------------------------------------------------------------|-----------------|-------|----------------------------|--------|
| Enterprise Admin |                                                                                                    |                 |       |                            |        |
| Organizations    | Units Add Unit Unit Types Add Un                                                                                  | it Type         |       |                            |        |
|                  | Filter by App : All                                                                                               |                 |       |                            |        |
| 💡 Items          | All                                                                                                    |                 |       |                            |        |
| O Users          | Unit Name                                                                                                    | Unit Type       | Shape | Entity Mapped              | Status |
| Units            | Super Admin                                                                                                    | Zolan Unit Type |       | Zolan International Entity | Active |
| Pricing          | Zip Helpdesk Demo                                                                                                 | Zolan Unit Type |       | Zolan International Entity | Active |
| Project          | Sandeep                                                                                                    | Zolan Unit Type |       | Zolan International Entity | Active |
| Custom UX        | Marketing Unit                                                                                                    | Zolan Unit Type |       | Zolan International Entity | Active |
| Settings         | App Marketing - Ray                                                                                               | Zolan Marketing |       | Zolan International Entity | Active |
|                  | Dua Unit - Ray                                                                                                    | Zolan Unit Type |       | Zolan International Entity | Active |
|                  | Zolan Ray                                                                                                    | Zolan Unit Type |       | Zolan International Entity | Active |
|                  |                                                                                                    |                 |       |                            |        |
|                  |                                                                                                    |                 |       |                            |        |
|                  |                                                                                                    |                 |       |                            |        |
|                  |                                                                                                    |                 |       |                            |        |

**Step 4:** Click on the "MDM - Permissions" tab.

| GRIDLEX          | Inbox $ \lor $ Zip Helpdesk $ \lor $ Zip CRM $ \lor $ Sky Accounting & ERP $ \lor $ | Sky Expenses ~ Ray HRMS ~ Objects Settings ~ | My Account ~    | Zolan |
|------------------|-------------------------------------------------------------------------------------|----------------------------------------------|-----------------|-------|
| Enterprise Admin |                                                                                     |                                              |                 |       |
| Organizations    | Unit » Map Unit : App Marketing - Ray                                               |                                              |                 |       |
|                  |                                                                                     |                                              |                 |       |
| 💮 Items          | Map Users MDM - Permissions Common Permissions                                      | Edit Unit Add Values for Custom Fields       |                 |       |
| Users            |                                                                                     |                                              |                 |       |
| Units            | Enterprise                                                                          | Unit                                         | Unit Type       |       |
| Pricing          | Zolan                                                                               | App Marketing - Ray                          | Zolan Marketing |       |
| Project          |                                                                                     |                                              |                 |       |
|                  | Search Users                                                                        |                                              |                 |       |
| Custom UX        | Available Users                                                                     | A Mapped Us                                  | sers            |       |
| 🔅 Settings       | Abhay Ravindran                                                                     | Add All Mohammed I                           | I Nihal Tt      |       |
|                  | Abhilash Avirineni                                                                  | Add Navya Deepik                             | ika Battu       |       |
|                  | Ajay Kumar Medagani                                                                 | Tejaswini G                                  |                 |       |
|                  | Arun Kumar Thouti                                                                   | Remove                                       |                 |       |
|                  | Dua Murphy                                                                          | Remove                                       |                 |       |
|                  | Gabriel Feingold                                                                    | IIA                                          |                 |       |
|                  | Golla Pavan Kalyan                                                                  | •                                            |                 | -     |
|                  |                                                                                     |                                              |                 |       |
|                  |                                                                                     | Man                                          |                 |       |
|                  |                                                                                     | мар                                          |                 |       |
|                  |                                                                                     |                                              |                 |       |
|                  |                                                                                     |                                              |                 |       |

**Step 5:** Add permissions for all the sections by checking the checkboxes. Once done, click "Save."

Note: By default, these permissions are enabled only for enterprise admins. So, be extremely cautious while giving these exclusive permissions to units.

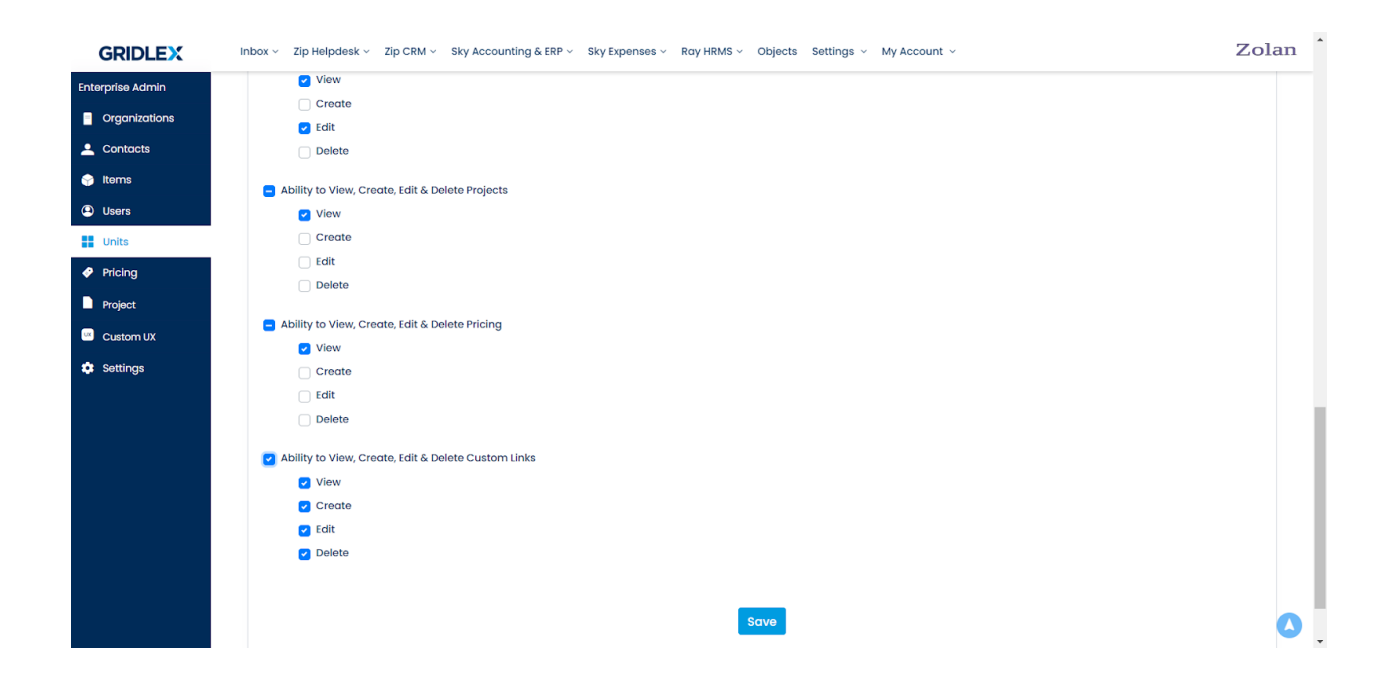

If you need any help with any feature, data migration of your old data, or anything at all, just email <u>apps@gridlex.com</u> and our team will be here to help you. Remember, that one of **Gridlex's** core values is Customer Success. We want you to be successful.